# HƯỚNG DẪN SINH VIÊN ĐẠI HỌC HỆ CHÍNH QUY TRA CỨU ĐIỂM THI CÁ NHÂN TRÊN WEB

Sinh viên thực hiện các bước sau:

Truy cập vào web Phòng Khảo Thí: <u>http://ou.edu.vn/ttkt/Pages/default.aspx</u>, vào mục **Xem điểm,** chọn **Điểm thi Đại học hệ chính quy.** 

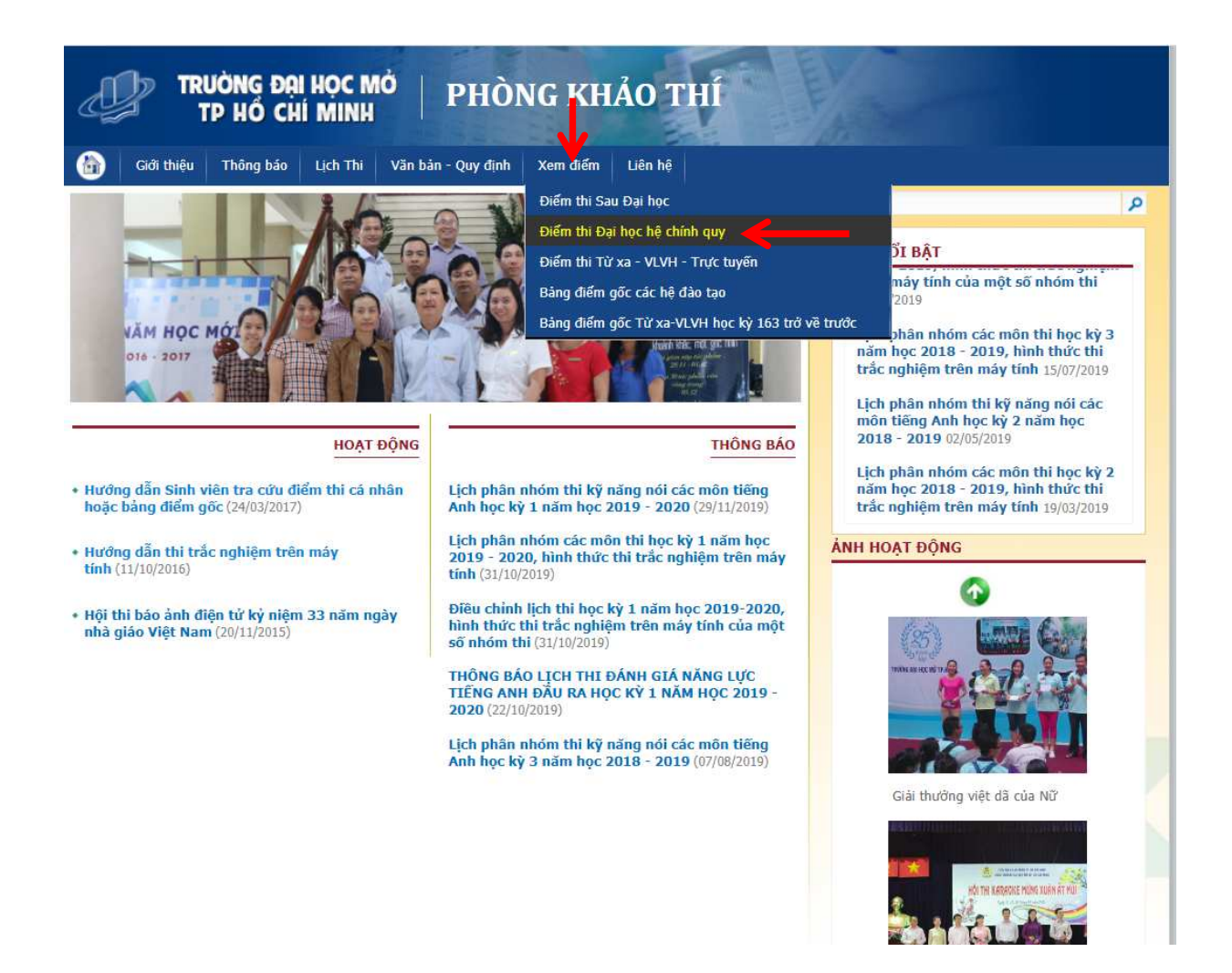

Màn hình sẽ hiện ra yêu cầu nhập Thông tin sinh viên gồm Mã số sinh viên và Mật khẩu. Sinh viên sẽ nhập thông tin vào ô "Mã số sinh viên" và "Mật khẩu" để vào xem điểm.

VD: Nhập mã sinh viên như bên dưới

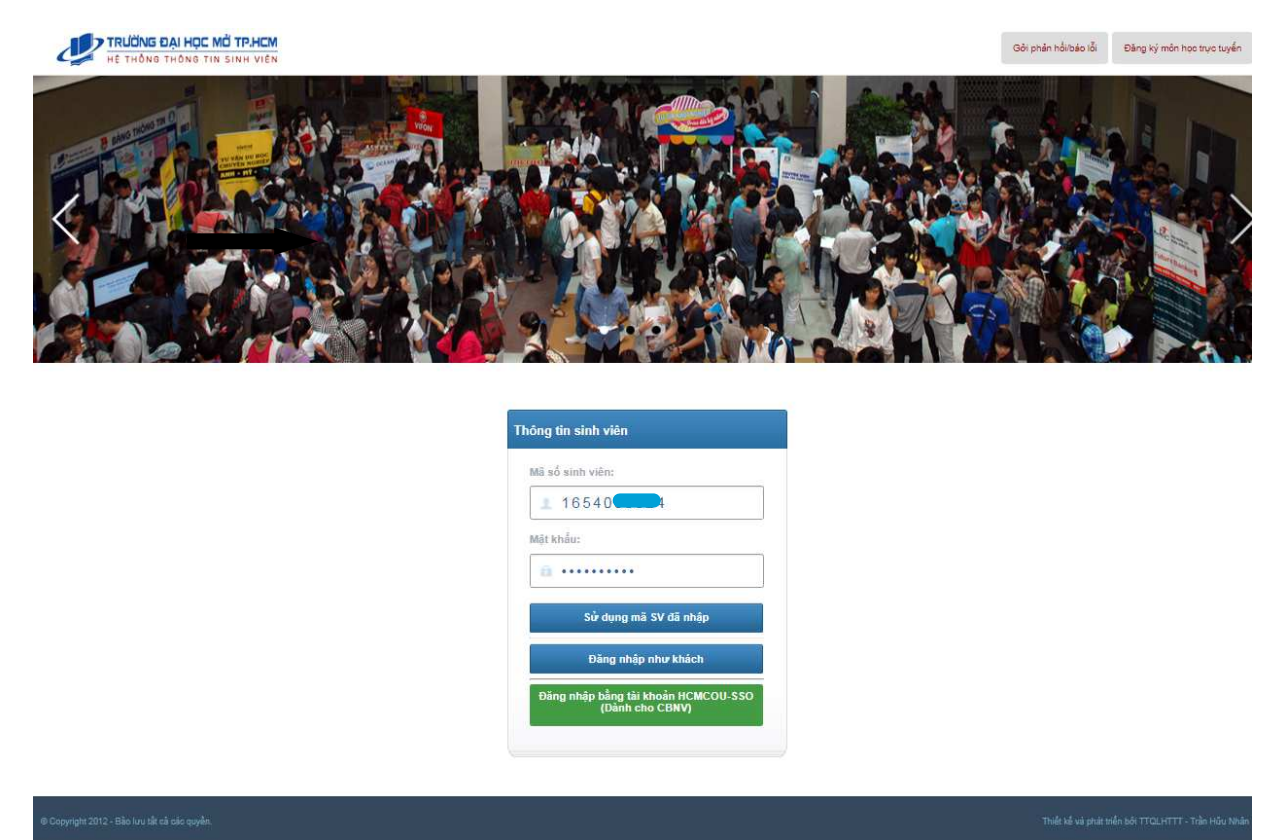

Màn hình sẽ xuất hiện mã sinh viên, họ tên, ngày tháng năm sinh của sinh viên đó.

|                                                                                                    | C MỞ TP.HCM<br>TIN SINH VIÊN |                                                          | SV [1854030024] Sử dựng mẫ SV khác Gối phần hồi báo lối |
|----------------------------------------------------------------------------------------------------|------------------------------|----------------------------------------------------------|---------------------------------------------------------|
| Finance and the second second se |                              |                                                          |                                                         |
| Thông tin sinh viên                                                                                                    | 🛄 Tra cứu thông tin bả       | ằng tốt nghiệp (Đại học chính quí)                       |                                                         |
| • Mã SV: 16                                                                                                    | Mả số sinh viên              |                                                          |                                                         |
| * Ngày sinh:                                                                                                    | Họ tên                       |                                                          |                                                         |
| <ul> <li>Giới tính: Nữ</li> </ul>                                                                                                    | Ngày sinh                    | (Ví dụ: Ngày sinh là 8/7/1985, bạn sẽ nhập là: 08/07/85) |                                                         |
| <ul> <li>Khos: Đảo tạo đặc biết</li> </ul>                                                                                                    | ci. to the                   |                                                          |                                                         |
| <ul> <li>Ngành: Kế toán</li> </ul>                                                                                                    | oo van barg                  |                                                          |                                                         |
|                                                                                                    |                              | Ττα εύν υ                                                |                                                         |

Để xem điểm thi, sinh viên cần chọn vào gốc trên bên trái của màn hình như sau:

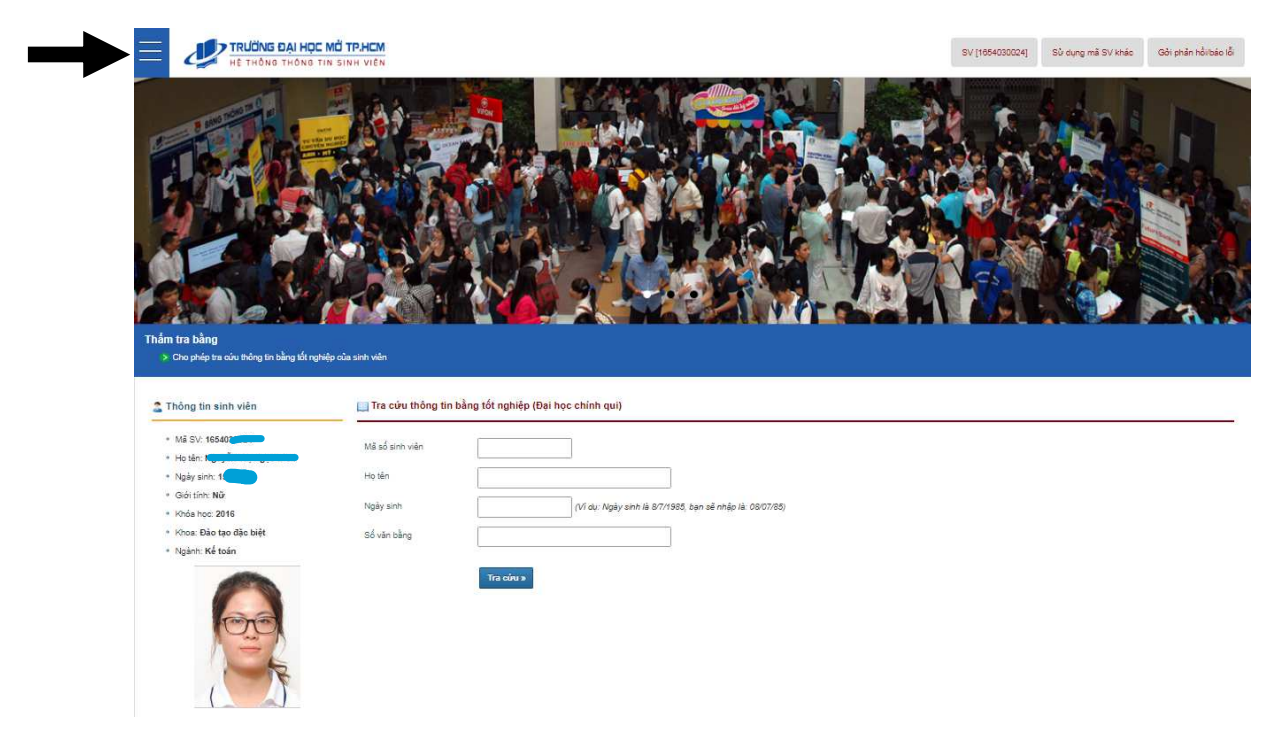

#### Sau đó chọn mục "Xem điểm thi"

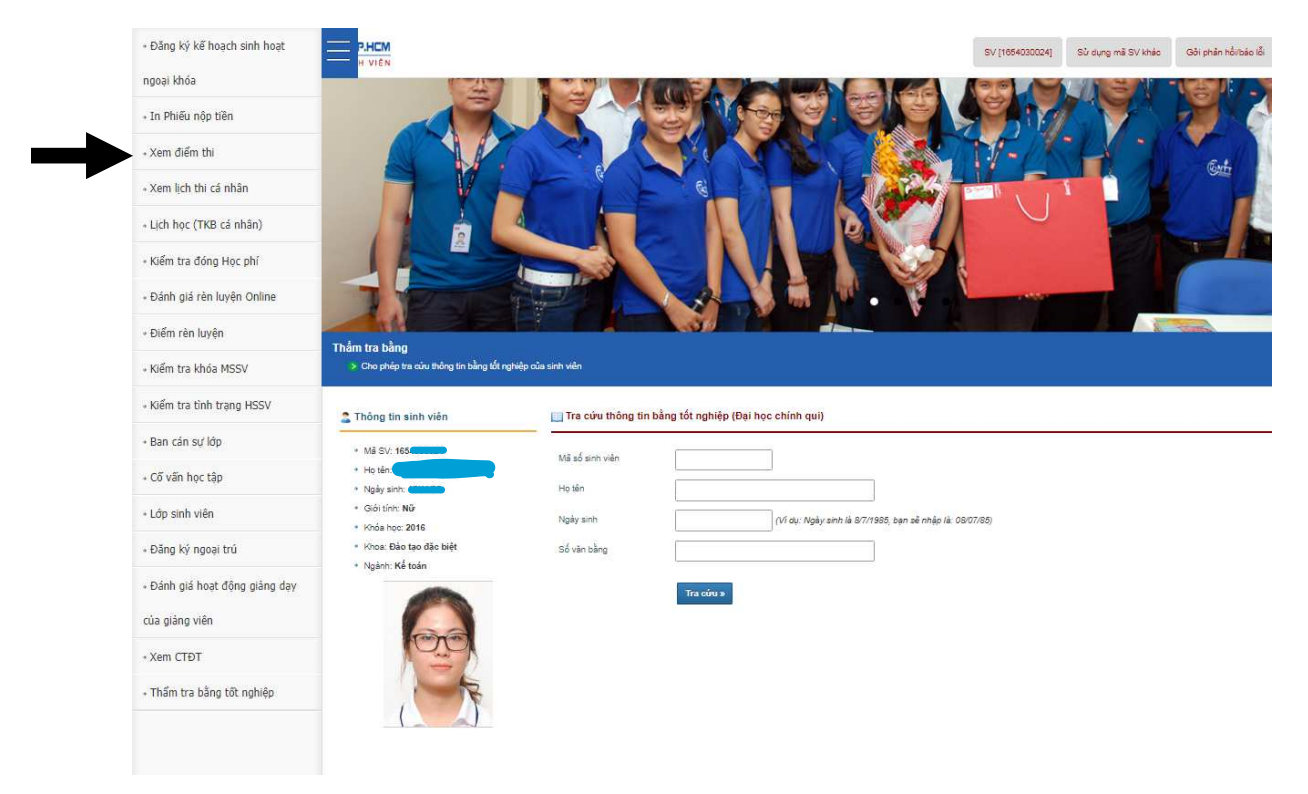

### Màn hình hiển thị như sau:

|                                                                                     | MỞ TP.HCM                                                                  | SV [1654030024] | Sử dụng mã SV khác G |
|-------------------------------------------------------------------------------------|----------------------------------------------------------------------------|-----------------|----------------------|
| Xem điểm thi           > Cho phép xem viên tra cứu điểm học tả                      | p                                                                          |                 |                      |
| 🙎 Thông tin sinh viên                                                               | 🛄 Chọn loại bảng điểm cần xem                                              |                 |                      |
| + Mã SV:                                                                            | Thời gian cập nhật: Thứ 2, 18/05/20 22:07:45                               |                 |                      |
| <ul> <li>→ Ngày sinh:</li> <li>→ Giới tính: Nữ</li> <li>→ Khến họn: 2016</li> </ul> | <ul> <li>→ Xem điểm thi học kỳ</li> <li>→ Xem điểm thi tổng hợp</li> </ul> |                 |                      |
| <ul> <li>→ Khoa: Đào tạo đặc biệt</li> <li>→ Ngảnh: Kế toán</li> </ul>              |                                                                            |                 |                      |
|                                                                                     |                                                                            |                 |                      |

Có hai loại bảng điểm, chọn để xem chi tiết:

- Xem điểm thi học kỳ
  Xem điểm thi tổng hợp (tích lũy các học kỳ)

## Nếu chọn vào "Xem điểm thi học kỳ":

| HE THÔNG THÔNG                                                     | TIN SINH VIÊN |                                   |                    |              |       | SV         | [1654030    | 024] Sử dụng mã                        | SV khác Gởi ph                        | àn hồi/báo l |
|--------------------------------------------------------------------|---------------|-----------------------------------|--------------------|--------------|-------|------------|-------------|----------------------------------------|---------------------------------------|--------------|
| n điểm thi - Điểm thi học kỳ                                       |               |                                   |                    |              |       |            |             | 1 1 1 1 1 1 1 1 1 1 1 1 1 1 1 1 1 1 1  | -                                     |              |
| > Phía dưới là bảng điểm học kỳ của S'<br>Thông tin sinh viên      | v<br>🖄 Bản    | ıg điểm học kỳ                    |                    |              |       |            |             |                                        |                                       |              |
| + Mä SV:                                                           | -             |                                   |                    |              |       |            |             |                                        | Xem bảng điểm                         | tổng hợp     |
| Y Ngây sinh:                                                       | 0             | Thời gian cập nhật: Thứ           | 2, 18/05/20 22:07: | 45           |       |            |             |                                        |                                       |              |
| <ul> <li>Khóa học: 2016</li> <li>Khóa: Đảo tạo đặc biệt</li> </ul> |               | Chú ý: Bàng điểm hiến thị         | bên dưới chỉ có gi | á trị tham k | hảo I |            |             |                                        |                                       |              |
| <ul> <li>Ngành: Kế toán</li> </ul>                                 | STT           | Tên MH                            | Mã MH              | Mã NH        | %KT   | Điểm<br>KT | Điểm<br>thi | Điểm tổng kết MH<br>theo thang điểm 10 | Điểm tổng kết MH<br>theo thang điểm 4 | Ghi<br>chú   |
| 60                                                                 | 1             | Chuẩn đầu ra tiếng<br>Anh B2      | GENG4002           | VTC8         |       |            |             |                                        |                                       | 20192        |
| $\Lambda = 2$                                                      | 2             | Marketing căn bản                 | BADM2301           | KGD1         | 50    |            |             |                                        |                                       | 20192        |
|                                                                    | 3             | Quản trị nhân <mark>l</mark> ực   | BADM2303           | KGD1         | 50    |            |             |                                        |                                       | 20192        |
|                                                                    | 4             | BHYT 09 tháng(SV<br>học năm cuối) | _BHYT09T           | 9009         |       |            |             |                                        |                                       | 20191        |
|                                                                    |               |                                   |                    |              |       |            |             |                                        |                                       |              |

## Nếu chọn vào "Xem điểm thi tổng hợp":

| Thông tin sinh viên                                                | 🕥 Bàn   | g điểm tổng hợp                   |                    |              |          |                                        |                                       |            |
|--------------------------------------------------------------------|---------|-----------------------------------|--------------------|--------------|----------|----------------------------------------|---------------------------------------|------------|
| Mã SV:                                                             |         |                                   |                    |              |          |                                        | Xem bảng điểm l                       | học kỳ     |
| Ngày sinh:                                                         | 0       | Thời gian cập nhật: Thứ 2         | 2, 18/05/20 22:07: | 45           |          |                                        |                                       |            |
| <ul> <li>Khóa học: 2016</li> <li>Khoa: Đào tạo đặc biệt</li> </ul> | <u></u> | Chú ý: Bảng điểm hiển thị l       | bên dưới chỉ có gi | á trị tham k | hảo I    |                                        |                                       |            |
| • Ngành: Ké toán                                                   | STT     | Tên MH                            | Mä MH              | Mã<br>NH     | Số<br>TC | Điểm tổng kết<br>theo thang điểm<br>10 | Điểm tổng kết<br>theo thang điểm<br>4 | Ghi<br>chú |
| 00                                                                 | [161]   | Học kỳ: 1 - Năm học 2016          | 6 - 2017           |              |          |                                        |                                       |            |
| AZZ                                                                | 1       | Giao tiếp trong kinh<br>doanh(QT) | BADM1201           | TGD1         | 2.00     | 8.8                                    | 4.0                                   |            |
|                                                                    | 252     | Vő páng has tés                   | EDUC1201           | TGD1         | 2.00     | D                                      | 0.0                                   |            |
|                                                                    | 2       | Ky hang học tạp                   | LDOOILOI           |              |          |                                        |                                       |            |